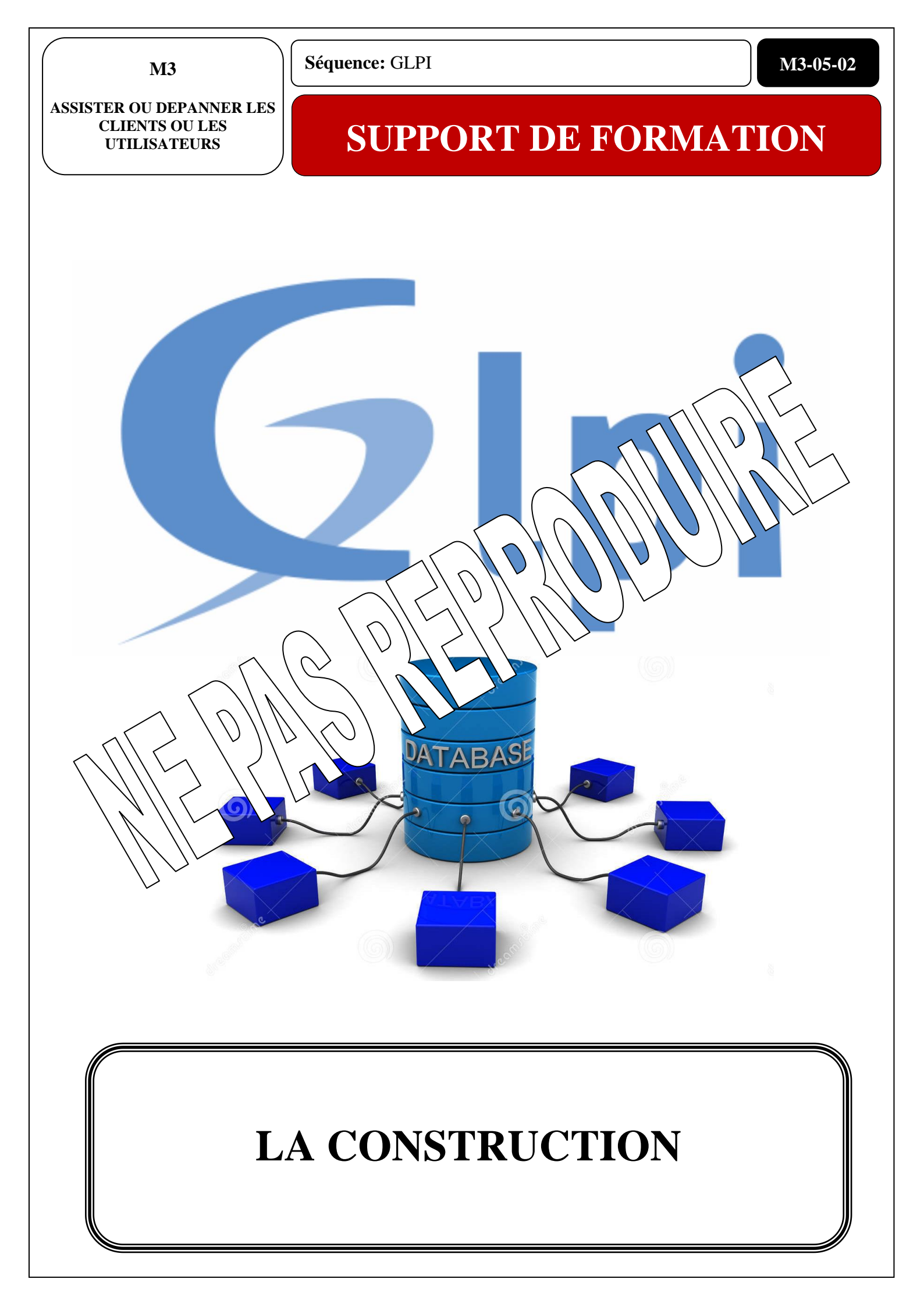

## TABLE DES MATIERES

I. AVANT DE COMMENCER ......2

2.CONNECTER-VOUS AVEC L'IDENTIFIANT « TECH »**ERREUR ! SIGNET NON DEFINI.** 

3.CHANGER LA LANGUE :..... ERREUR ! SIGNET NON DEFINI.

III. LA LOGIQUE DE CONSTRUCTION.ERREUR ! SIGNET NON DEFINI.

| 1.LES LIEUX :               | ERREUR ! SIGNET NON PTA  |
|-----------------------------|--------------------------|
| 2.LES UTILISATEURS :        | ERREUR ! SIGNET NO. DE   |
| 3.LES TICKETS               | ERREUR ! SIME ( ) () (F) |
| A LES PROEILS LITH ISATEURS | FRREIP SI o V DA VA      |

Nou la contra la Gostion Libre de Parc Informatique en utilisant des paramètres que vous connai es

En effet, Às d'une précédente compétence vous avez travaillé sur un projet technique où vous avez répondu à un cahier des charges.

MENCER

Afin de prendre en main ce projet, nous allons recréer cet environnement et gérer ce parc informatique par le biais du logiciel GLPI.

Pour cela, vous allez reprendre les différents services de votre projet, créer les utilisateurs, les ordinateurs, les lieux ... Vous allez également créer virtuellement la structure réseau et ainsi pouvoir faire interagir vos utilisateurs avec des techniciens Helpdesk.

Vous allez créer des tickets et apprendre à utiliser GLPI afin de répondre aux besoins de vos utilisateurs.

| Louis<br>GATIGNON<br>Réadaptation professionnelle et sociale | Centre de réadaptation professionnelle et sociale Louis Gatignon<br>Route du puits – 18330 Vouzeron – 02 48 53 31 31 ou 02 48 53 31 35 |                        |     |             |
|--------------------------------------------------------------|----------------------------------------------------------------------------------------------------|------------------------|-----|-------------|
|                                                              | Olivier Berthelot                                                                                                    | 28/18/2019 Version 1.0 | TAI | Page 2 / 18 |

## **II. CONNEXION A GLPI**

Pour se connecter dans GLPI il suffit d'entrer un identifiant et un mot de passe

| ∫ <b>G</b> GLPI - Authentification ×                                                                           |                                                                                                 |                                                            | <u>e</u>                                              |              |
|----------------------------------------------------------------------------------------------------|-------------------------------------------------------------------------------------------------|------------------------------------------------------------|-------------------------------------------------------|--------------|
| ← → C □ 192.168.1.1/glpi/index.php                                                                             | )                                                                                               |                                                            |                                                       | ☆ =          |
|                                                                                                    | Ģ                                                                                               | lpi                                                        |                                                       |              |
|                                                                                                    | <ul> <li>Identifiant</li> <li>Mot de pass</li> <li>Se souvenir de</li> </ul>                    | e<br>e moi<br>byer                                         |                                                       |              |
| Les identifiants et mots of<br>glpi/glpi pour<br>tech h r h<br>orm n n n or<br>t-on pos m<br>vvez sup rimer of | d e ar d<br>mpt in trate<br>pte h ci<br>le omp norma<br>pour le compte pe<br>u modifier ces cor | l<br>ost-only<br>nptes ainsi que les                       | données initiale                                      | es           |
| . Saisir les identi                                                                                            | fiants :                                                                                        |                                                            |                                                       |              |
| glpi                                                                                                    | •                                                                                               |                                                            | Identifiant (glpi)                                    |              |
| <b>A</b>                                                                                                    |                                                                                                 | Mot de passe (glpi)                                        |                                                       |              |
|                                                                                                    |                                                                                                 |                                                            |                                                       |              |
|                                                                                                    |                                                                                                 |                                                            |                                                       |              |
| Envoyer                                                                                                    | 4                                                                                               |                                                            | <sup>•</sup> Cliquer sur « Env                        | voyer »      |
| <b>TIGNON</b>                                                                                                  | Centre de Route du pu                                                                           | e réadaptation professionnell<br>its – 18330 Vouzeron - 02 | le et sociale Louis Gatigr<br>48 53 31 31 ou 02 48 53 | ion<br>31 35 |
| Réadaptation professionnelle et sociale                                                                        | Olivier Berthelot                                                                               | 28/18/2019 Version 1.0                                     | TAI                                                   | Page 3       |

Le tableau de bord de l'identifiant apparait :

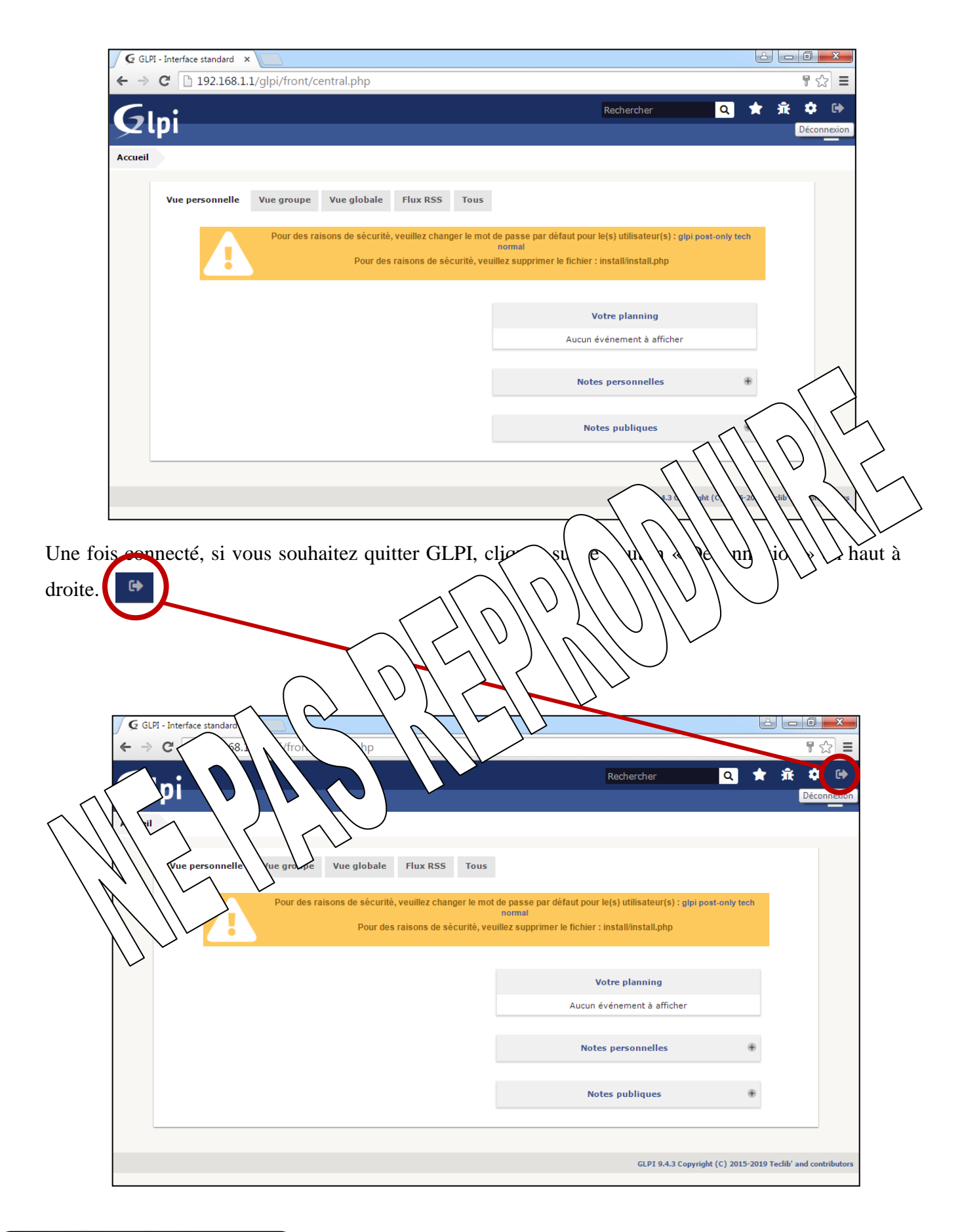

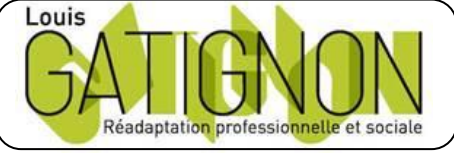

Centre de réadaptation professionnelle et sociale Louis Gatignon Route du puits - 18330 Vouzeron - 02 48 53 31 31 ou 02 48 53 31 35 Olivier Berthelot 28/18/2019 Version 1.0

La suite sur demande ....

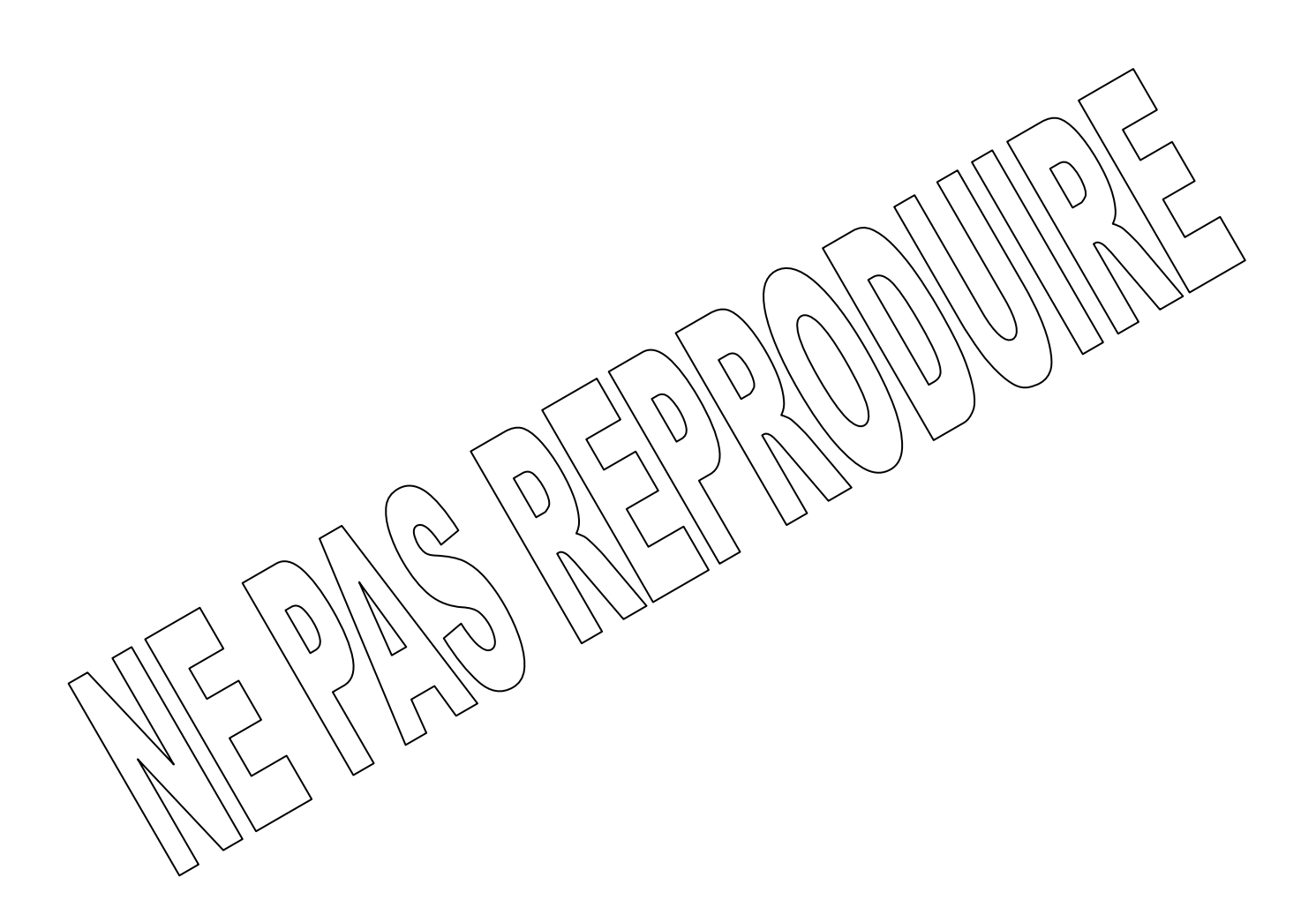

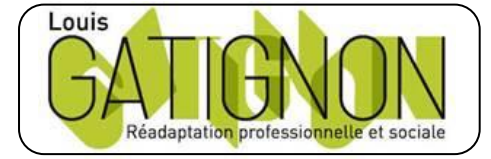

Centre de réadaptation professionnelle et sociale Louis Gatignon Route du puits – 18330 Vouzeron - 02 48 53 31 31 ou 02 48 53 31 35

TAI